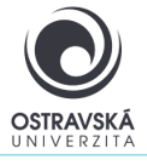

## VPN connection to Ostrava University network for Android

#### What is it good for?

With a VPN, you can connect to the University of Ostrava network. This gives you access to OU services that may not be available directly from the internet.

### Who is the service available for?

The service is available for all students and staff of the University of Ostrava and for external users who need to access the University of Ostrava network.

### How can I connect?

Users can use a VPN connection using the SSL-VPN client FortiClient. After installing the FortiClient client on your device, your device will be assigned with the IP address of the OU network.

### Link to download

https://play.google.com/store/apps/details?id=com.fortinet.forticlient vpn&hl=cs&gl=US

At Google play select: FotiClient VPN

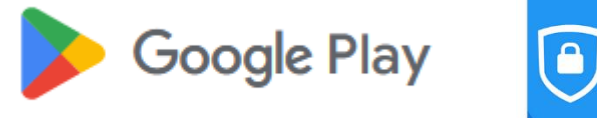

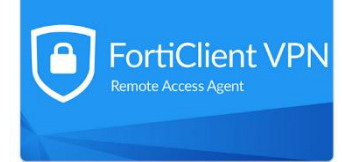

### Setup parameters

For the name (VPN Name) enter: VPN OU, type VPN select: SSL VPN

Remote gateway address enter: vpn.osu.cz

Username: enter your portal login name here, usually in the form of last name (novak)

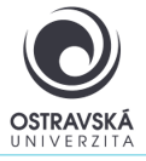

## VPN connection to Ostrava University network for Android

01/2024

### DETAILED DESCRIPTION OF INSTALLATION AND SETUP

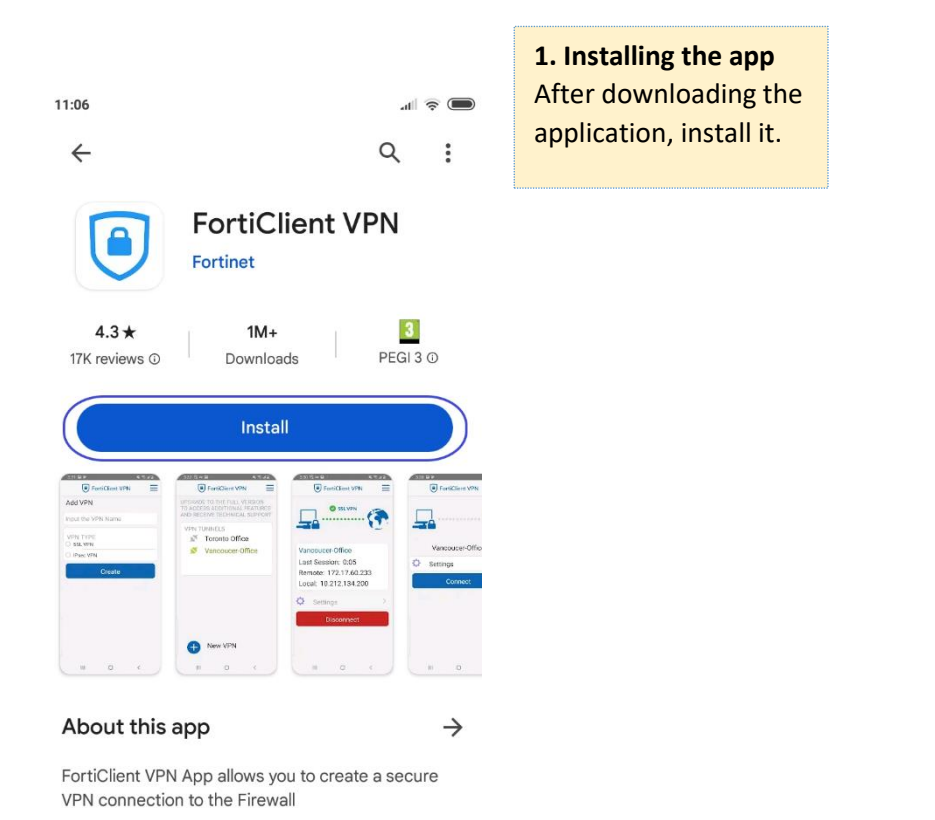

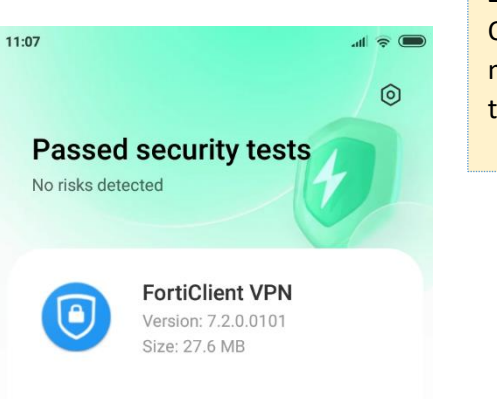

2. Open the app Once installed on your mobile device, launch the app.

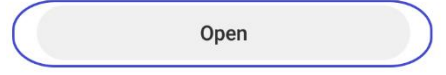

Rueinace

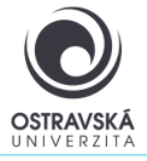

**3.** Follow the pictures to confirm the next steps

### VPN connection to Ostrava University network for Android

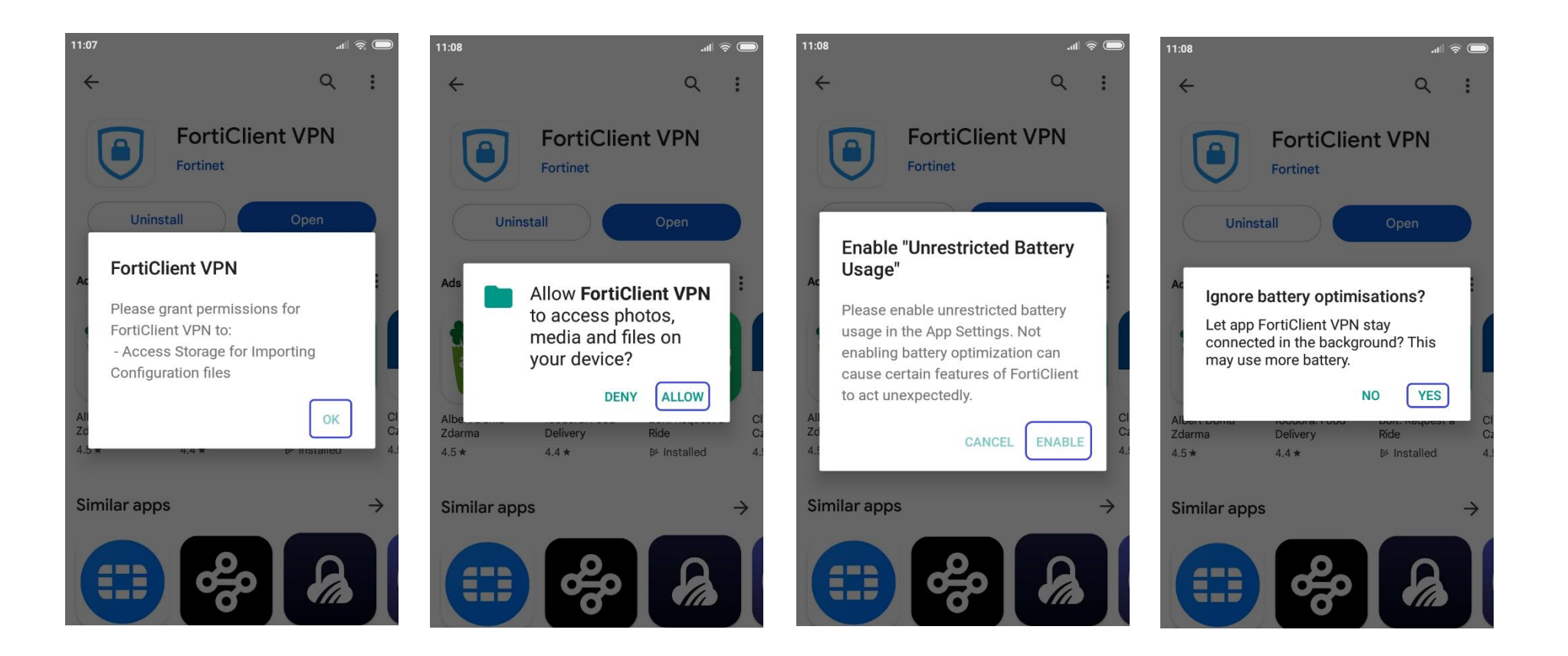

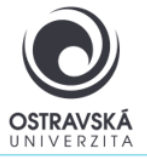

# VPN connection to Ostrava University network

### for Android

| 11:09 =                                      | <b>4. Fill in the details</b><br>For the name (VPN Name)<br>enter: VPN OU<br>Select the VPN type: SSL VPN<br>Click Create. | 11:11 The settings                                               | <ul> <li>5. Fill in the details</li> <li>For the Remote gateway address, enter: vpn.osu.cz</li> <li>For the Username enter: your portal login name, usually in the form of your last name (novak)</li> </ul> |
|----------------------------------------------|----------------------------------------------------------------------------------------------------|------------------------------------------------------------------|----------------------------------------------------------------------------------------------------|
| VPN TYPE<br>O SSL VPN                        |                                                                                                    | Port >                                                           |                                                                                                    |
| O IPsec VPN<br>Create                        |                                                                                                    | Servers<br>Remote gateway address                                | )                                                                                                    |
| 1234567890<br>qwertzuiop<br>asdfabikl        |                                                                                                    | Certificate<br>X.509 certificate in PKCS12 format                |                                                                                                    |
| ↑ $y x c v b n m$ (×<br>?123 , ⊕ English . ✓ |                                                                                                    | Single Sign On<br>Disabled<br>Prompt User Credentials<br>Enabled |                                                                                                    |
|                                              |                                                                                                    |                                                                  |                                                                                                    |

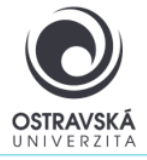

## VPN connection to Ostrava University network for Android

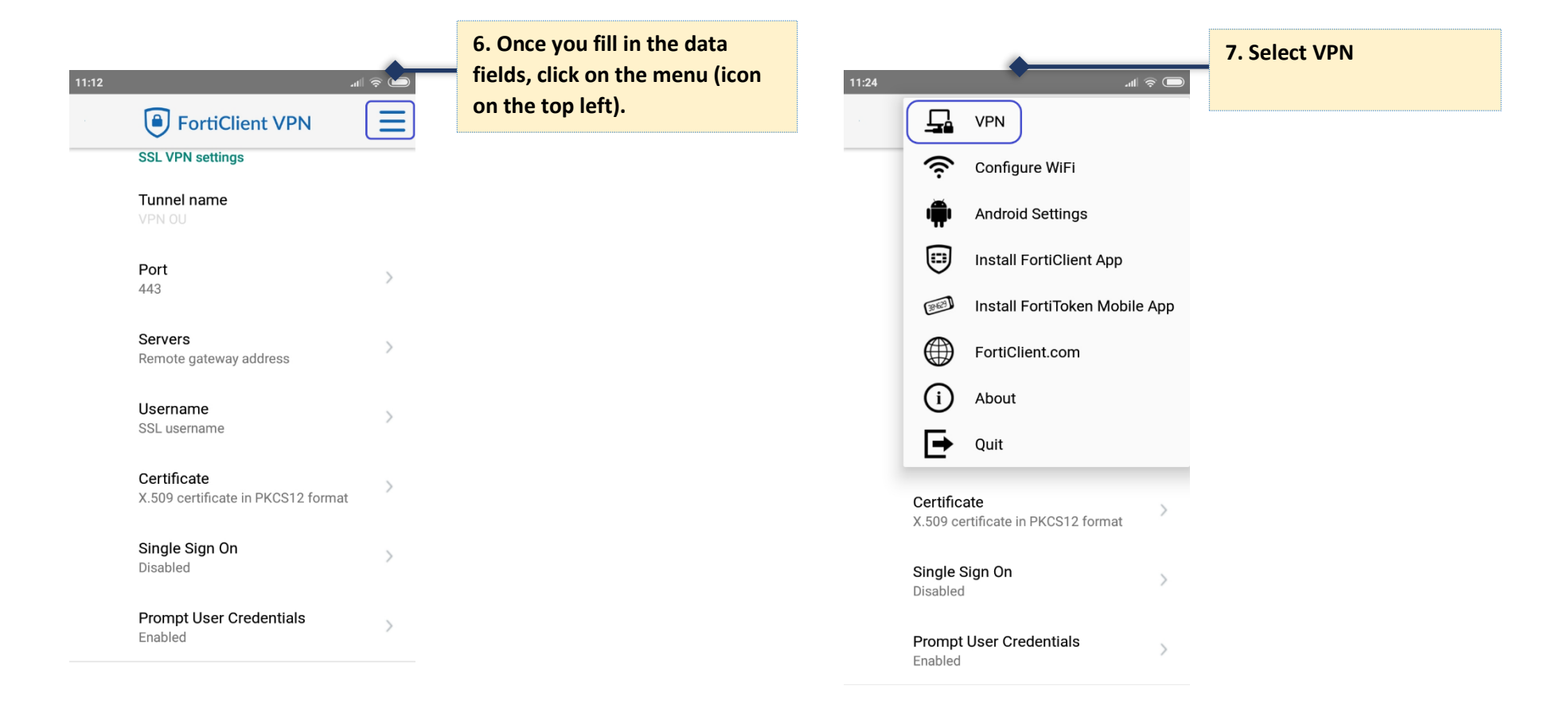

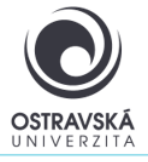

## VPN connection to Ostrava University network for Android

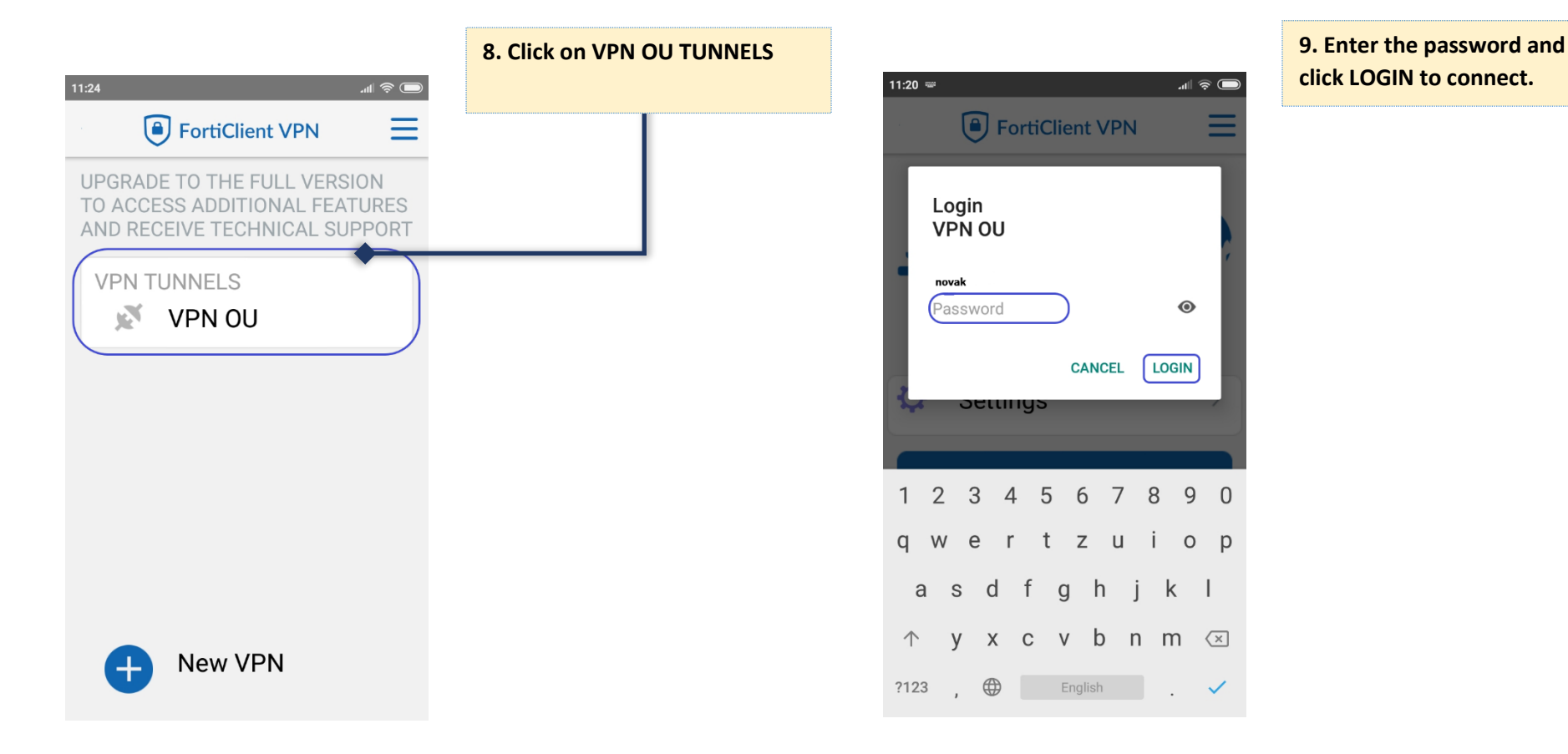

Technical support: help@helpdesk.osu.cz

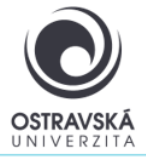

An active VPN connection looks like:

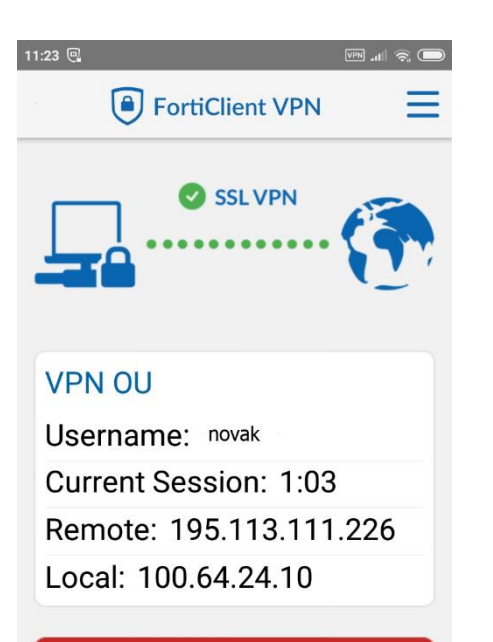

Disconnect

## VPN connection to Ostrava University network for Android